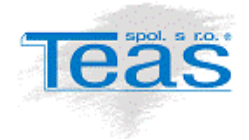

# Zakázky na pojišťovnu

| 1 | Úvod                                               | . 2 |
|---|----------------------------------------------------|-----|
| 2 | Definice podmínek pro jednotlivé pojišťovny        | . 2 |
| 3 | Uplatnění podmínek pojišťovny do servisní zakázky  | . 3 |
| 4 | Seznam zakázek s uplatněnou smlouvou na pojišťovnu | .4  |

#### Verze dokumentu

| Datum      | Verze | Popis               | Autor |
|------------|-------|---------------------|-------|
| 21.03.2016 | 1.0   | Vytvoření dokumentu | DVO   |

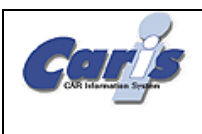

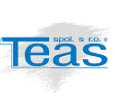

## 1 Úvod

Popisovaná funkcionalita umožňuje administraci podmínek nasmlouvaných s jednotlivými pojišťovnami (stanovené hodinové sazby a slevy) a jejich následné uplatnění na konkrétní servisní zakázky.

### 2 Definice podmínek pro jednotlivé pojišťovny

Podmínky nasmlouvané s konkrétní pojišťovnou se definují zavedením běžné zákaznické smlouvy.

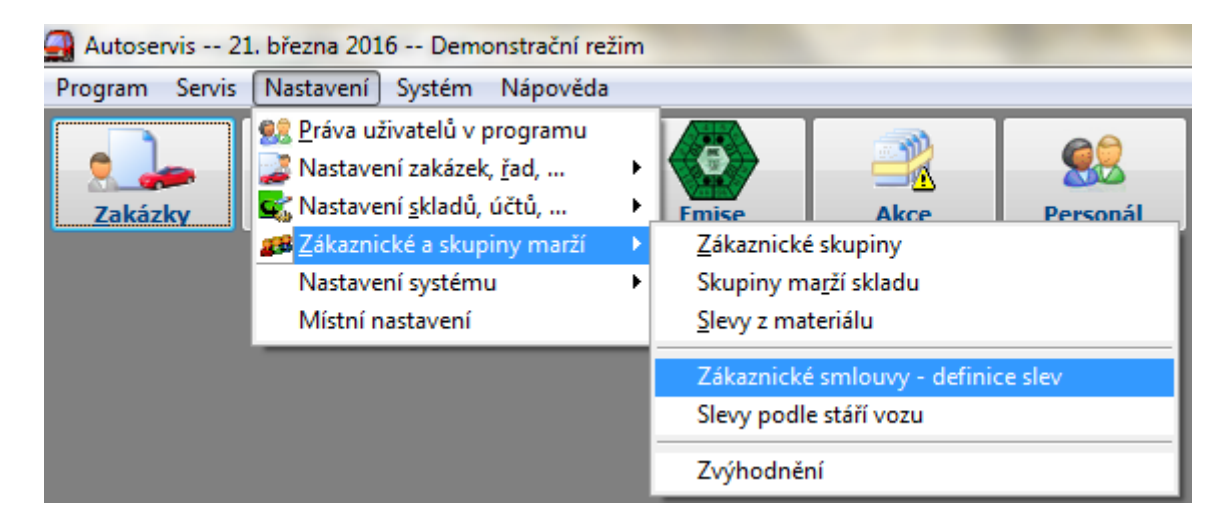

Jedná-li se o smlouvu na pojišťovnu, je zapotřebí zakliknout převolbu "Pojišťovna". Tím dáme programu najevo, že má umožnit tuto smlouvu uplatnit za libovolnou zakázku, bez ohledu na objednatele opravy a koncového odběratele.

| 🗦 Nová položka |                  |       |         |          | ×      |
|----------------|------------------|-------|---------|----------|--------|
| Smlouva        | Popis            | Pojiš | išťovna | 📕 Uložit | Storno |
| POJ_CP         | Ceská pojišťovna |       |         |          |        |

Definice slev (sazeb) z práce a z materiálu se dále provádí jako u běžné zákaznické smlouvy. Aby bylo možné zohlednit obvyklé požadavky pojišťoven, byla dosavadní funkcionalita zákaznických smluv rozšířena o:

- možnost definice zvýhodněné sazby a současně procentuální slevy na stejnou kategorii práce \*)
- možnost zohlednění stáří vozidla (u práce i u materiálu)

| Kategorie práce    | Stáří vozu v měsících         |  |  |  |  |
|--------------------|-------------------------------|--|--|--|--|
|                    | 🔘 nerozhoduje                 |  |  |  |  |
| 🛛 🗹 Mechanická 🔹 🔺 | <ul> <li>zohlednit</li> </ul> |  |  |  |  |
| ▶ 🔽 Diagnostika    | od: 0 do: 60                  |  |  |  |  |
| Klempířská         |                               |  |  |  |  |
| Lakýrnická         |                               |  |  |  |  |

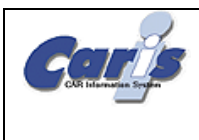

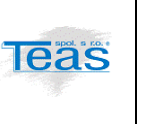

\*) Nejjednodušší způsob je tento: nejprve zavedete řádek v definici slev práce a přiřadíte mu

Kopírovat

zvýhodněnou sazbu. Potom klepnete na tlačítko **záznam**, v takto získané kopii změníte typ slevy na "Procentuální sleva" a zadáte její výši. Tím v seznamu slev z práce získáte dva identické řádky (tj. se stejnými podmínkami platnosti slevy), které liší pouze typem slevy. (Toto zadání sice bylo v principu možné i v předchozích verzích, ale program jej při uplatnění na vykazovanou pozici v zakázce považoval za chybné a uplatnil pouze jeden typ slevy)

#### 3 Uplatnění podmínek pojišťovny do servisní zakázky

- 1. Máte-li na kartě zakázky uplatěnou jakoukoli jinou slevu, zrušte ji.
- 2. Klepněte na tlačítko "Na pojišťovnu..."

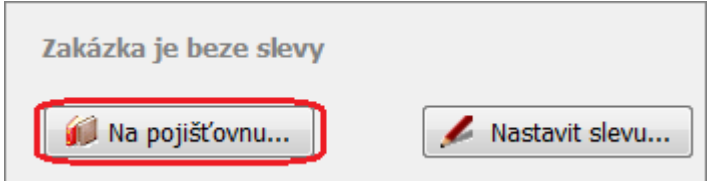

3. Zobrazí se seznam zákaznických smluv, u nichž byla při definici zakliknuta předvolba

| <b>a</b> ) wataat |                  | Zahrazana: 5 Calka  | m 5 |        |                       |                  |             |
|-------------------|------------------|---------------------|-----|--------|-----------------------|------------------|-------------|
| Vybert            | e pojistovnu     | ZUDIAZENU, J CEIKEI |     | =      | 2010/058 - Ceská poji | ist'ovna         |             |
| Kód               | Popis            |                     | *   | Model: | 1Z V provozu od: 0    | 2.04.2008        |             |
| 2010/058          | Česká pojišťovna |                     |     | Práce  | :                     |                  |             |
| 2009/052          | Kooperativa      |                     |     |        | Kategorie práce       | Typ slevy        | Sleva/Sazba |
|                   |                  |                     | _   | 11     | Mechanická            | zvýhodněná sazba | 4,72 K      |
| 2010/066          | Allianz          |                     |     | 12     | Diagnostika           | zvýhodněná sazba | 4,72 K      |
| 2011/075          | čnn              |                     |     | 13     | Klempirska            | zvyhodnena sazba | 5,20 K      |
| 2011/0/5          | CPP              |                     |     | 14     | Lakyrnicka            | zvynodnena sazba | 5,60 K      |
| 2013/127          | UNIQUA           |                     |     | Mater  |                       |                  |             |
|                   |                  |                     |     | Mater  | K11.                  | Typ slevy        | Sleva/Marže |
|                   |                  |                     |     |        |                       | beze slevy       | 0.00        |
|                   |                  |                     |     |        |                       |                  |             |
|                   |                  |                     |     |        |                       |                  |             |

Tím je smlouva na pojišťovnu uplatněna do zakázky a program se nadále chová jako při uplatnění jakékoli jiné zákaznické smlouvy. To znamená:

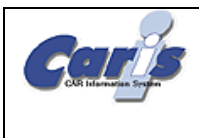

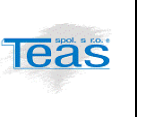

- Jsou-li již ve chvíli uplatnění smlouvy na zakázce vykázány operace nebo metriálové položky, program nabídne hromadné uplatnění slev (resp. sazeb) vyplývajících z této smlouvy na položky, kterých se to týká.
- Při následném výkazu pracovních operací nebo materiálových položek do zakázky program automaticky uplatňuje související slevy (resp. sazby).

#### 4 Seznam zakázek s uplatněnou smlouvou na pojišťovnu

Jsou implementovány dva způsoby, jak jednoduše zobrazit seznam zakázek, na kterých byla uplatněna smlouva na pojišťovnu.

1. Pomocí výběrů v seznamu zakázek prostřednictvím tlačítka . Jak je patrné z obrázku, přibyla zde možnost vybrat pouze zakázky na pojišťovnu. Kromě toho je možné vybrat i konkrétní smlouvu, a to podle kódu smlouvy anebo podle popisu smlouvy.

| Výběr zakázek podle kritérií                       |                            |     |                            |         |  |   |  |  |
|----------------------------------------------------|----------------------------|-----|----------------------------|---------|--|---|--|--|
| Zakázka Zákazník a vozi                            |                            |     | Další mož                  | žnosti  |  |   |  |  |
| Skupin                                             | a zakázek                  | n   | nerozhoduje                | •       |  |   |  |  |
| Cena o<br>zakázo                                   | Cena operací na<br>zakázce |     | nerozhoduje                | •       |  |   |  |  |
| Datum uskutečnění<br>zdanitelného plnění<br>Lokace |                            | r   | nerozhoduje                | ▼       |  |   |  |  |
|                                                    |                            | r   | nerozhoduje                |         |  | • |  |  |
| Zákazr<br>(kód)                                    | nická smlouva              | n   | nerozhoduje                | •       |  |   |  |  |
| Zákazr<br>(popis)                                  | nická smlouva<br>)         | r   | nerozhoduje                | •       |  |   |  |  |
| Zakázi<br>pojišťo                                  | ka je na<br>ovnu           | n   | nerozhoduje<br>nerozhoduje |         |  | • |  |  |
|                                                    |                            | zak | ázka je na poj             | išťovnu |  |   |  |  |

 Pomocí výstupu "Statistika zakázek", kde přibyly sloupce "Pojišťovna" (ANO/ne), "Kód smlouvy" a "Popis smlouvy". Podle všech těchto sloupců je možné seznam filtrovat.